Fritz-Sennheiser-Platz 2 - 30900 Wedemark ☎ 05130/581-120 ⊠ sekretariat@gym-mellendorf.de <sup>⊕</sup> https://gymnasiummellendorf.de

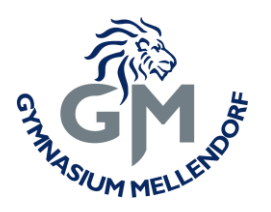

# <u>Erstanmeldung & Nutzung</u> von WebUntis und der Untis App

(für Schüler\*innen)

# Willkommen bei Web<mark>Untis</mark>

1. a) Bitte besuche die Webadresse: <u>https://webuntis.com</u>

#### UND/ODER

| Google Play                                                           | Suchen                                                                                                    | App Store Vorschau                                                                         |  |  |  |  |
|-----------------------------------------------------------------------|----------------------------------------------------------------------------------------------------|--------------------------------------------------------------------------------------------|--|--|--|--|
| 88 Apps                                                               | Kategorien 🗸 Startseite Top-Charts Neuveröffentlichungen                                                            | Diese App ist nur im App Store für iPhone und iPad verfügbar.                              |  |  |  |  |
| Meine Apps<br>Einkaufen<br>Spiele<br>Familie<br>Empfehlungen<br>Konto | Untis Mobile<br>Untis Mobile Lerren *<br>© USK ab Jahren<br>Bietet In-App-Käufe an<br>Ei Zur Wunschliste hinzufügen | Untis Mobile (*)<br>Untis GmbH<br>Nr. 1 in Bildung<br>************************************ |  |  |  |  |

1. b) lade die App "Untis Mobile" auf dein Smartphone.

Fritz-Sennheiser-Platz 2 - 30900 Wedemark ☎ 05130/581-120 ⊠ sekretariat@gym-mellendorf.de <sup>⊕</sup> https://gymnasiummellendorf.de

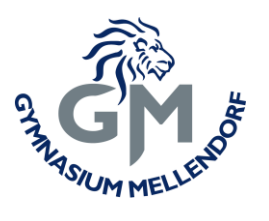

|                              | Herzlich willkommen in<br>Untis Mobile                                                                                                    |
|------------------------------|----------------------------------------------------------------------------------------------------|
|                              | 3.10.3                                                                                                    |
|                              | Für Untis Mobile benötigt Ihre Schule<br>WebUntis. Um Ihr Profil hinzuzufügen,<br>verwenden Sie bitte die Zugangsdaten, welche<br>Sie von Ihrer Schule erhalten haben. |
|                              | $\downarrow$                                                                                                    |
|                              | Profil hinzufügen                                                                                                    |
|                              |                                                                                                    |
|                              | Demo Schule                                                                                                    |
| Willkommen bei               |                                                                                                    |
|                              | Möchten Sie die App ausprobieren? Dann                                                                                                    |
| veduritis                    | verwenden Sie die Demo Schule.                                                                                                    |
| Bitte suchen Sie Ihre Schule |                                                                                                    |
| Gymnasium Mellendorf Q       | × Profil hinzufügen                                                                                                    |
|                              | SCHULE SUCHEN Gymnasium Mellendorf                                                                                                    |
|                              | <b>Gymnasium Mellendorf</b><br>30900 Wedemark, Fritz-Sennheiser-Platz 2                                                                                                |
|                              |                                                                                                    |

2. Gib bitte im Webbrowser oder in der App bei der Schulsuche Gymnasium Mellendorf ein. Wähle in der App zuvor "Profil hinzufügen".

Fritz-Sennheiser-Platz 2 - 30900 Wedemark ☎ 05130/581-120 ⊠ sekretariat@gym-mellendorf.de <sup>⊕</sup> https://gymnasiummellendorf.de

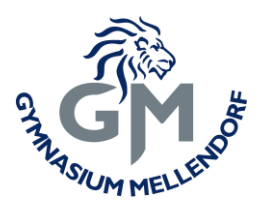

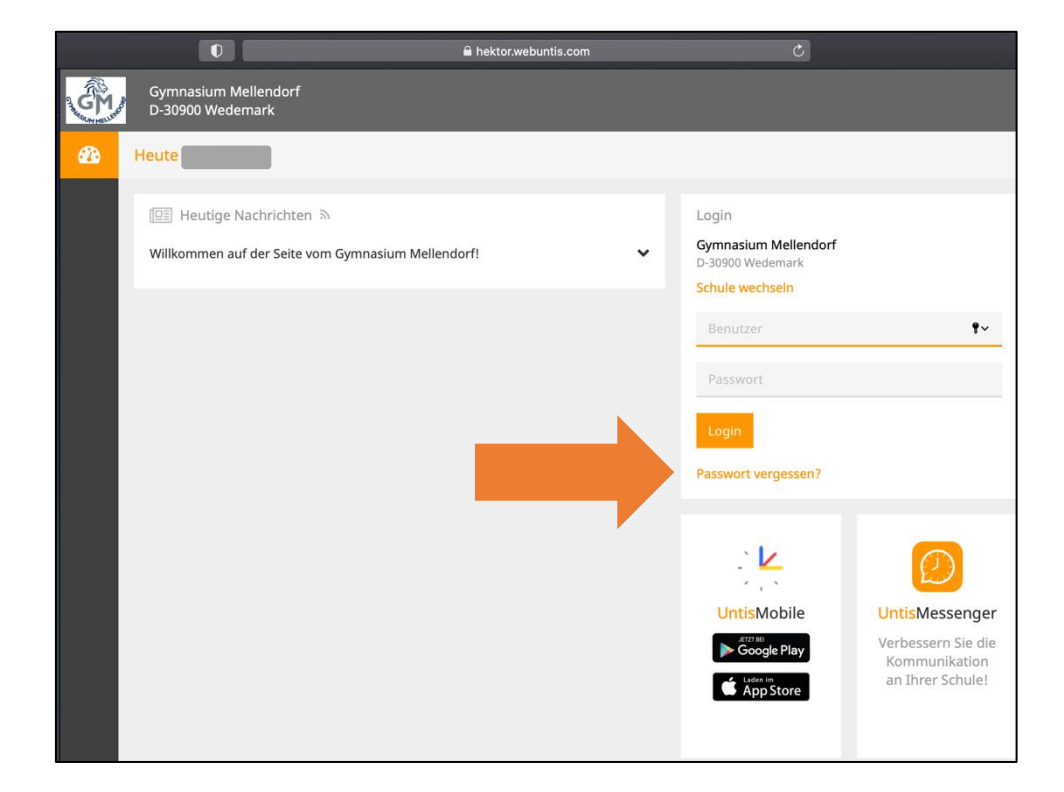

3. Für die Erstregistrierung: Klicke - nach der Auswahl unserer Schule - sowohl in der App als auch im Webbrowser zunächst auf "*Passwort vergessen*" und gib deinen Benutzernamen (gleicher Benutzername wie im IServ: bspw. anton.muellermann) sowie deine IServ-E-Mail-Adresse an. Im Anschluss erhältst du eine E-Mail im IServ, deren Anweisungen du bitte folgst.

Fritz-Sennheiser-Platz 2 - 30900 Wedemark ☎ 05130/581-120 ⊠ sekretariat@gym-mellendorf.de <sup>↑</sup> https://gymnasiummellendorf.de

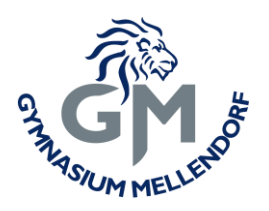

| <b>≜</b> gym-mellendorf.de                                                                                                    | Ċ                                                        | • 1 7 <u>+</u>    |  |  |  |  |  |  |  |
|----------------------------------------------------------------------------------------------------|----------------------------------------------------------|-------------------|--|--|--|--|--|--|--|
| Gymnasium Mellendorf                                                                                                    |                                                          | <b>4 1</b>        |  |  |  |  |  |  |  |
| ✿ » E-Mail » Posteingang                                                                                                    |                                                          | ☺ Apps            |  |  |  |  |  |  |  |
| < Zurück                                                                                                    | <ul> <li>Antworten →</li> <li>✓ Verschieben →</li> </ul> | Papierkorb Mehr → |  |  |  |  |  |  |  |
| Von: WebUntis <system@webuntis.com> ☆<br/>An<br/>Betreff: [WebUntis] Neues Passwort für Benutzer</system@webuntis.com>                                                                             |                                                          |                   |  |  |  |  |  |  |  |
| Für Ihren WebUntis-Benutzerzugang wurde ein neues Passwort angefordert.<br>Wenn Sie kein neues Passwort angefordert haben, können Sie diese Nachricht ignorieren. Ihr Passwort bleibt unverändert. |                                                          |                   |  |  |  |  |  |  |  |
| Wenn Sie das neue Passwort aktivieren wollen, öffnen Sie bitte den folgenden Link in Ihrem Browser:                                                                                                |                                                          |                   |  |  |  |  |  |  |  |
| https://hej<br>school=G                                                                                                    | nfirmView.do?<br>abcc5a68104                             |                   |  |  |  |  |  |  |  |
| Dieses E-Mail wurde automatisch generiert. Bitte antworten Sie nicht darauf.                                                                                                    |                                                          |                   |  |  |  |  |  |  |  |

4. Durch Anklicken des Hyperlinks in der E-Mail wirst du auf die Seite von WebUntis weitergeleitet und aufgefordert, ein neues, individuelles Passwort festzulegen.

Fritz-Sennheiser-Platz 2 - 30900 Wedemark 205130/581-120 Sekretariat@gym-mellendorf.de f https://gymnasiummellendorf.de

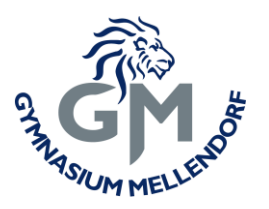

20

09.11.2020 20:27

000

Mehr

Ũ

Bild 2

Be

18

19

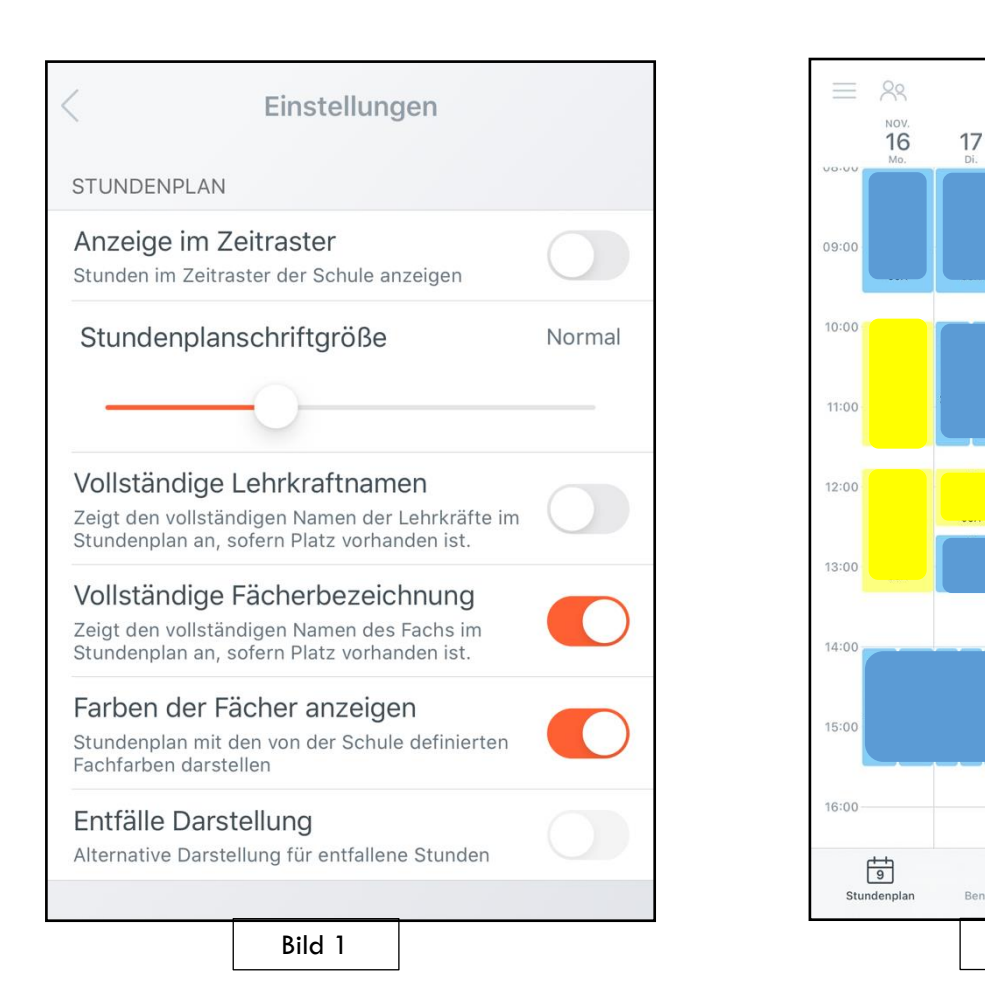

5. In der Untis App kannst du dich im Anschluss mit deinem neuen Passwort einloggen und solltest obige (empfohlene) Einstellungen [Bild 1] vornehmen. Du kannst dir deinen Stundenplan anzeigen lassen und von Tages- auf Wochenansicht wechseln (Pfeil).

Fritz-Sennheiser-Platz 2 - 30900 Wedemark ☎ 05130/581-120 ⊠ sekretariat@gym-mellendorf.de <sup>⊕</sup> https://gymnasiummellendorf.de

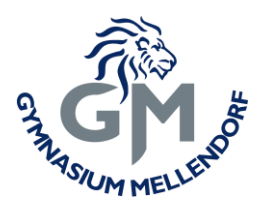

| Ś        | Gymnasiu<br>D-30900 V | ım Mellen<br>Vedemark | dorf<br>:           |      |           |                  |   | 2020/2021 🗨 🚨                                      | WebUntis |
|----------|-----------------------|-----------------------|---------------------|------|-----------|------------------|---|----------------------------------------------------|----------|
| <b>2</b> | Heute                 |                       |                     |      |           |                  |   |                                                    | 1        |
|          | Info                  |                       |                     |      |           |                  |   | 🖭 Heutige Nachrichten 🔊                            |          |
|          | O Letzte Anmeldung:   |                       |                     |      |           |                  |   | Willkommen auf der Seite vom Gymnasium Mellendorf! | ~        |
|          | O Letzte              | Planaktual            | isierung aus Untis: |      |           |                  |   |                                                    |          |
|          |                       |                       |                     |      |           |                  |   |                                                    |          |
|          | 🛗 Heutig              | ger Stunde            | enplan              |      |           |                  | • |                                                    |          |
|          |                       | Std.                  |                     | Fach | Lehrkraft | Raum             |   |                                                    |          |
|          |                       | 1                     | 08:00 - 08:45       | KU   |           | 1.042 (2.005 Ku) |   |                                                    |          |
|          |                       | 2                     | 08:50 - 09:35       | KU   |           | 1.042 (2.005 Ku) |   |                                                    |          |
|          |                       | 3                     | 09:55 - 10:40       | E    |           | 2.033+           |   |                                                    |          |
|          |                       | 4                     | 10:45 - 11:30       | E    |           | 2.033+           |   |                                                    |          |
|          |                       | 6                     | 12:35 - 13:20       | D    |           | 2.033+           |   |                                                    |          |
|          | • •                   |                       |                     |      | _         |                  |   |                                                    |          |
|          |                       |                       |                     |      |           |                  |   |                                                    |          |
|          |                       |                       |                     |      |           |                  |   |                                                    |          |
|          |                       |                       |                     |      |           |                  |   |                                                    |          |
|          |                       |                       |                     |      |           |                  |   |                                                    |          |
|          |                       |                       |                     |      |           |                  |   |                                                    |          |

- 6. Bei der Nutzung des Webbrowsers wirst du zum Startbildschirm weitergeleitet. Hier siehst du zunächst deine nächsten Unterrichtsstunden und ggf. Vertretungen im Überblick.
- 7. Im Menü auf der linken Seite (orangener Pfeil) kannst du deinen Wochenstundenplan und die geplanten Vertretungen im Überblick einsehen.
- 8. Du solltest dich aus WebUntis immer wieder ordnungsgemäß abmelden, damit kein Unbefugter Zugriff auf die Daten erhält. Durch ein Klicken auf den Button "Abmelden" am linken unteren Bildschirmrand wird dies sichergestellt! Hinweis: Ein An- und Abmelden aus der App ist nicht erforderlich, sofern dein Smartphone durch eine Zugangssperre geschützt ist.
- 9. Noch Fragen? Dann sende bitte eine E-Mail per IServ an Herrn May.